Sage 50

# Neues Wirtschaftsjahr anlegen

Diese Anleitung erläutert das Vorgehen bei der Anlage eines neuen Wirtschaftsjahres in Sage 50 und Sage 50 Buchhaltung. Die Anlage eines neuen Wirtschaftsjahres dient einem "vorläufigen" Abschluss eines Jahrgangs. Sobald Sie die ersten Buchungen zu Beginn des neuen Geschäftsjahres erfassen wollen, muss der entsprechende Jahrgang dazu zunächst erzeugt werden.

Dieses Dokument ist gültig für folgende Programme:

Sage 50 Sage 50 Buchhaltung (Standard, Comfort, Professional und Quantum) (Standard und Comfort)

Stand: 02.2023

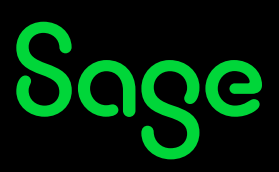

## Inhaltsverzeichnis

| 1   | Aufruf der Wirtschaftsjahrverwaltung                      |   |
|-----|-----------------------------------------------------------|---|
| 1.1 | Neues Wirtschaftsjahr anlegen                             | 4 |
| 1.2 | Saldovorträge                                             | 5 |
| 1.3 | Budgetvorträge                                            | 6 |
| 1.4 | AnlagedesWirtschaftsjahresabschließen                     | 6 |
| 1.5 | Kontenrahmen aktualisieren (nicht in der Auftrag-Edition) | 7 |
|     |                                                           |   |

| 2 F | Fertig! |
|-----|---------|
|-----|---------|

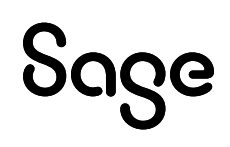

### 1 Aufruf der Wirtschaftsjahrverwaltung

**Wichtig**: Der Menüpunkt zum Aufruf der Wirtschaftsjahrverwaltung unterscheidet sich in Sage 50 Auftrag und in Sage 50 / Sage 50 Buchhaltung. Wählen Sie hier das für Ihr verwendetes Programm passende Vorgehen aus.

#### Aufruf in Sage 50 bzw. Sage 50 Buchhaltung

Wählen Sie im Menü den Punkt BUCHHALTUNG / WIRTSCHAFTSJAHRE.

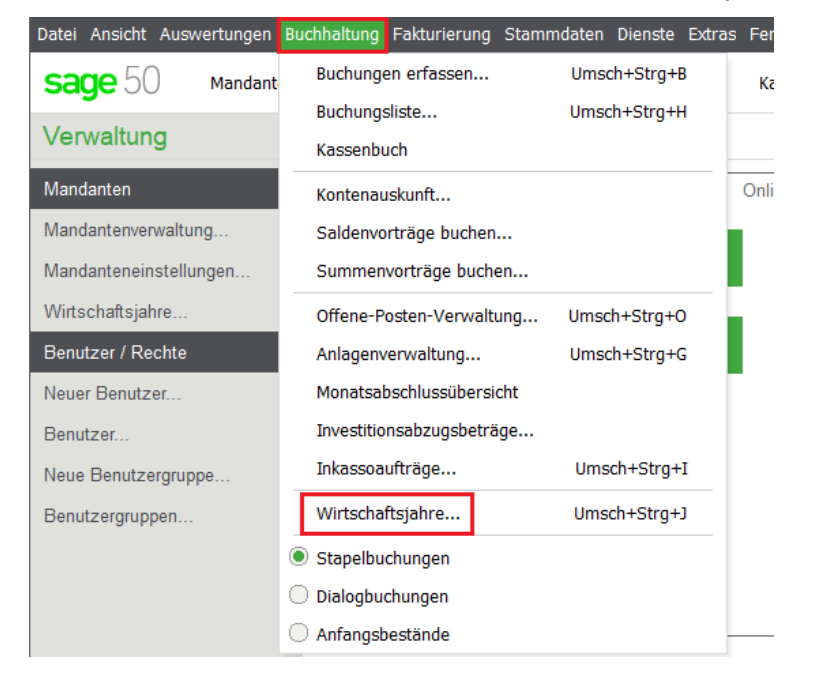

#### Aufruf in Sage 50 Auftrag

Wählen Sie im Menü den Punkt FAKTURIERUNG / WIRTSCHAFTSJAHRE.

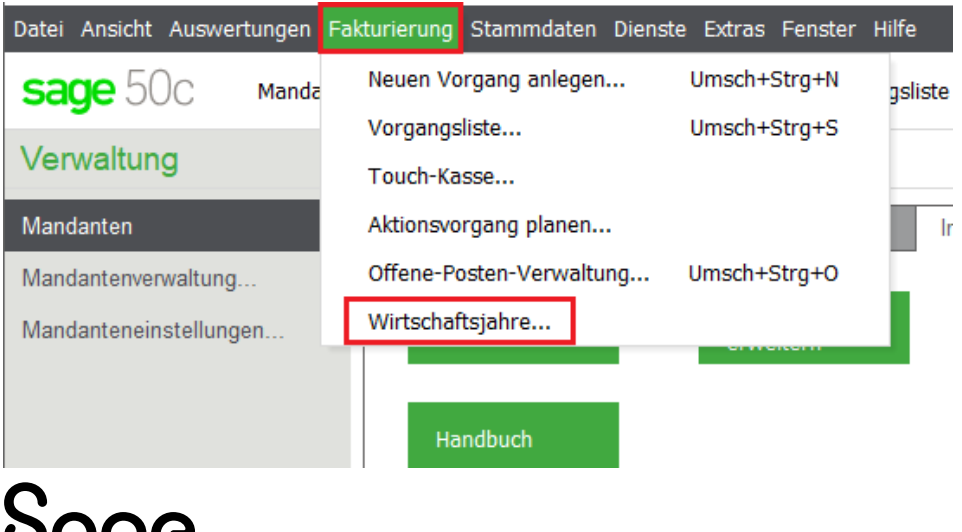

|            | <b>C</b> <sup>2</sup> |             | 11     |         | - ·· · · <b>1</b> - ·· <b>+</b> - ·· |                      |
|------------|-----------------------|-------------|--------|---------|--------------------------------------|----------------------|
| Hier senen | Ste nun               | eine i 1ste | aner r | nereits | andelegten                           | wirtschattslähre     |
|            | ote nun               |             |        | 0010110 | ungelegten                           | with tooman togarme. |
|            |                       |             |        |         | <b>v v</b>                           | -                    |

|       |                           | -                |                        |               |                |                | -             | •••                  |
|-------|---------------------------|------------------|------------------------|---------------|----------------|----------------|---------------|----------------------|
| Wirt  | Wirtschaftsjahrverwaltung |                  |                        |               |                |                |               |                      |
| Datei | Bearbeiten Ansi           | icht             |                        |               |                |                |               |                      |
| Abso  | 🗊<br>hlussassistent       | + /<br>Neu Bearb | keiten <u>L</u> öschei | Aktualisieren | N<br>Auswählen | ×<br>Schließen |               |                      |
|       | Bezeichnung               |                  |                        | Von Datum     | Bis Da         | tum            | Abgeschlossen | Saldenaktualisierung |
|       | 2012                      |                  |                        | 01.01.2012    | 31.12.2        |                |               | Manuell              |
|       | 2013                      |                  |                        | 01.01.2013    | 31.12.2        | 013            | Nein          | Manuell              |
|       | 2014                      |                  |                        | 01.01.2014    | 31.12.2        | 014            | Nein          | Manuell              |
|       | 2015                      |                  |                        | 01.01.2015    | 31.12.2        | 015            | Nein          | Manuell              |
|       | 2016                      |                  |                        | 01.01.2016    | 31.12.2        | 016            | Nein          | Manuell              |
| 1     | 2017                      |                  |                        | 01.01.2017    | 31.12.2        | 017            | Nein          | Manuell              |
| ~     | 2018                      |                  |                        | 01.01.2018    | 31.12.2        | 018            | Nein          | Manuell              |

### 1.1 Neues Wirtschaftsjahr anlegen

Die Anlage kann über die Schaltfläche < **+NEU** > erfolgen oder Sie können die Funktion im Menü BEARBEITEN / NEU ANLEGEN aufrufen.

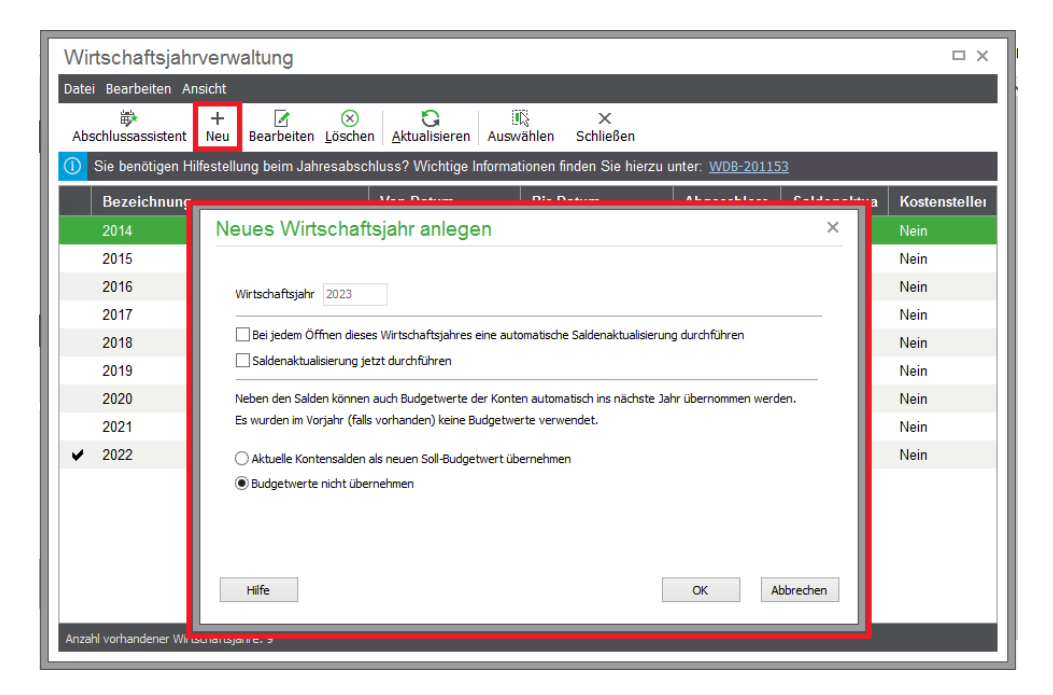

Wählen Sie diese Option, wird unabhängig davon, welches Wirtschaftsjahr in der Liste vor dem Aufruf des Assistenten aktuell markiert derzeit ausgewählt ist, der nächste mögliche Jahrgang angefügt. Die Jahreszahl des neuen Wirtschaftsjahres wird zur Information angezeigt.

## Sage

Per Option kann hier zusätzlich gewählt werden, dass bei der Neuanlage eine Saldenaktualisierung durchgeführt werden soll und dass dabei bereits Budgetwerte für die Konten im neuen Wirtschaftsjahr angelegt werden (siehe weiter unten).

| Neues Wirtschaftsjahr anlegen                                                                                                    | ×    |  |  |  |  |
|----------------------------------------------------------------------------------------------------|------|--|--|--|--|
| Wirtschaftsjahr 2023                                                                                                    | _    |  |  |  |  |
| Bei jedem Offnen dieses Wirtschaftsjahres eine automatische Saldenaktualisierung durchführen Saldenaktualisierung jetzt durchführen                                        |      |  |  |  |  |
| Neben den Salden können auch Budgetwerte der Konten automatisch ins nächste Jahr übernommen werden.<br>Es wurden im Vorjahr (falls vorhanden) keine Budgetwerte verwendet. |      |  |  |  |  |
| <ul> <li>Aktuelle Kontensalden als neuen Soll-Budgetwert übernehmen</li> <li>Budgetwerte nicht übernehmen</li> </ul>                                                       |      |  |  |  |  |
|                                                                                                    |      |  |  |  |  |
| Hilfe OK Abbre                                                                                                    | chen |  |  |  |  |

**Hinweis**: Diese Aufgaben können jederzeit später auch unabhängig von der Neuanlage für alle offenen Jahrgänge über den Assistenten erfolgen. Zusätzlich kann hier festgelegt werden, dass die Salden grundsätzlich automatisch beim Jahrgangswechsel aktualisiert werden.

### 1.2 Saldovorträge

Sie können hier bereits festlegen, ob die Saldovorträge automatisch bei der Anlage des neuen Wirtschaftsjahres, erzeugt werden.

**Wichtig:** Die automatische Saldenübernahme betrifft nur die Konten, bei denen in Jahrgängen ab dem 2. Wirtschaftsjahr keine Saldovorträge manuell verändert wurden. Salden von Konten, bei denen die Option "Sperrung Saldovortrag" im Sachkontenstamm aktiviert wurde, werden ebenfalls nicht übernommen.

Aktivieren Sie die Option "Bei jedem Öffnen dieses Jahrgangs automatische Saldenaktualisierung durchführen" oder "Saldenaktualisierung jetzt durchführen".

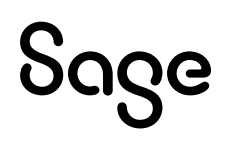

**Hinweis:** Der Unterschied besteht darin, dass die 1. Option immer, wenn Sie den Mandanten öffnen, die Salden aktualisiert. Der Programmstart kann dadurch verzögert werden und es werden dabei jedesmal Saldenvortragsbuchungen erzeugt. Mit der 2. Option wird die Saldenaktualisierung jetzt nur einmal durchgeführt. Sollten Sie danach noch im Vorjahr Buchungen vornehmen, muss die Saldenaktualisierung erneut durchgeführt werden!

<u>Wenn Sie die Salden nicht automatisch - sondern manuell - übernehmen wollen, lassen</u> <u>Sie die beiden Optionen für die Saldenaktualisierung ausgeschaltet.</u>

### 1.3 Budgetwerte (ab Comfort-Edition)

Für jedes Konto kann in jedem Jahrgang ein Budget für den Soll-/Ist-Vergleich definiert werden. Wahlweise können hierfür als neue Sollwerte die Sollwerte (altes Budget) oder die Istwerte (aktuelle Salden) des Vorjahres übernommen werden bzw. die Werte des Vorjahres unberücksichtigt gelassen werden.

Weitere Informationen zu Budgets erhalten Sie in der Onlinehilfe über die Taste **F1** oder im Handbuch.

### 1.4 Anlage des Wirtschaftsjahres abschließen

Klicken Sie auf die Schaltfläche < **OK** >, wird ein neuer Jahrgang erzeugt, den Sie anschließend in der Liste der Wirtschaftsjahre finden.

**Hinweis:** Da für den neuen Jahrgang einiges an Vorgaben, Informationen und Platz in der Datenbank bereitgestellt werden muss, nimmt dieser Vorgang einige Zeit in Anspruch. Bitte brechen Sie diesen Vorgang nicht ab! Nach dem Abschluss der Vorbereitungen kann der neue Jahrgang ausgewählt und anschließend bebucht werden.

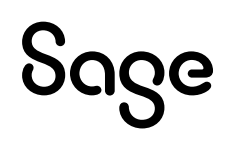

# 1.5 Kontenrahmen aktualisieren (nicht in der Auftrag-Edition)

Über DIENSTE / KONTENRAHMEN AKTUALISIEREN können Sie abschließend Ihren Kontenrahmen aufgrund notwendiger Änderungen aktualisieren lassen.

| Datei Ansicht Auswertungen Bu | chhaltung Stammdaten | Dienste Extras Fenster Hilfe                |
|-------------------------------|----------------------|---------------------------------------------|
| sage 50C Mandante             | n OP-Verwaltung      | Zahlungsverkehr                             |
| Verwaltung                    | Navigator            |                                             |
| Mandanten                     | Grundlagen Bucl      | Exportfunktionen >                          |
| Mandantenverwaltung           |                      | Dateninspektion (Assistent)                 |
| Mandanteneinstellungen        | Schnelleinstieg      | OP-Analyse (Sage)                           |
| Wirtschaftsjahre              |                      | SQL-Skripte ausführen                       |
|                               | Handbuch             | Kontenrahmen aktualisieren                  |
|                               |                      | Laufende Werte der Belegnummern korrigieren |
|                               | Programmhilfe        | Buchungsmonate sperren                      |
|                               |                      | Bankgespräch vorbereiten                    |
|                               | Programm-            | Datensicherungshistorie                     |
| aktualisierung                |                      | Belegdatum ändern                           |
|                               |                      |                                             |

Sage

## 2.0 Fertig!

Das neue Wirtschaftsjahr ist nun in Sage 50 und Sage 50 Buchhaltung angelegt und Sie können wie gewohnt Buchungen erfassen.

Sollten Sie Fragen zum Programm haben, nutzen Sie bitte an jeder Stelle im Programm durch Druck auf die Taste "**F1**" die in das Programm integrierte Onlinehilfe, welche ihnen - immer bezogen auf das aktuell geöffnete Fenster - Informationen anzeigt.

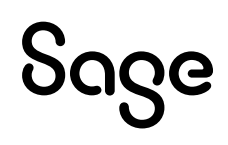

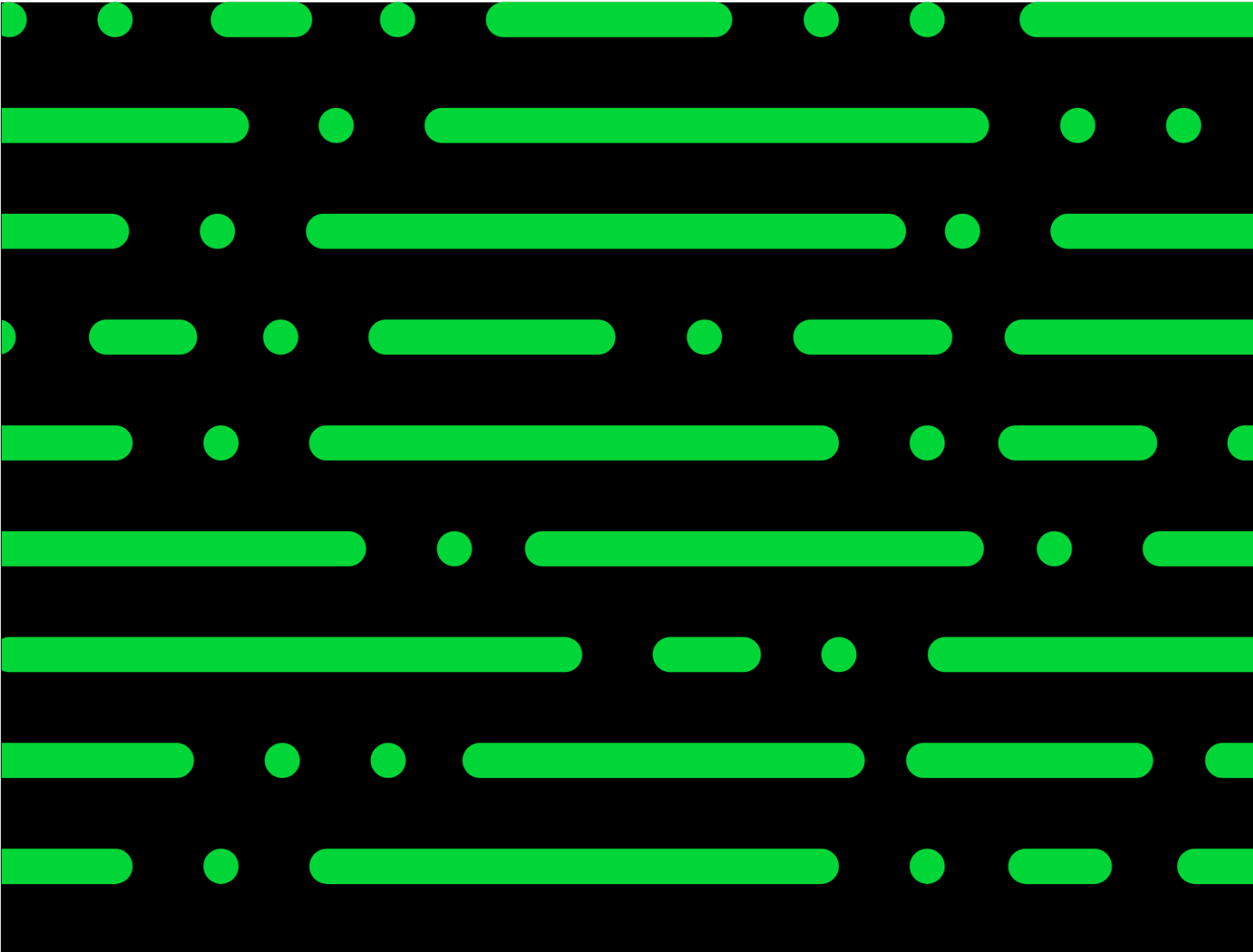

**Business Software GmbH** Primoschgasse 3 9020 Klagenfurt

0463 3843 <u>kundenbetreuung@bsoftware.at</u> <u>www.business-software.at</u>

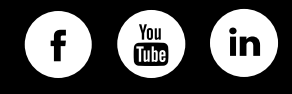

© 2022 Sage GmbH. Alle Rechte vorbehalten. Sage, das Sage Logo sowie hier genannte Sage Produktnamen sind eingetragene Markennamen der Sage Global Services Limited bzw. ihrer Lizenzgeber. Alle anderen Markennamen sind Eigentum der jeweiligen Rechteinhaber. Technische, formale und druckgrafische Änderungen vorbehalten.

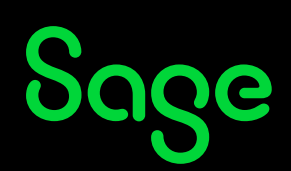